## How to setup Anti-Virus Scanning

This example shows how to setup an Anti-Virus scanning policy for HTTP traffic from "LAN" to "all-nets". We will assume there is already a NAT rule defined in the IP rule set to NAT this traffic.

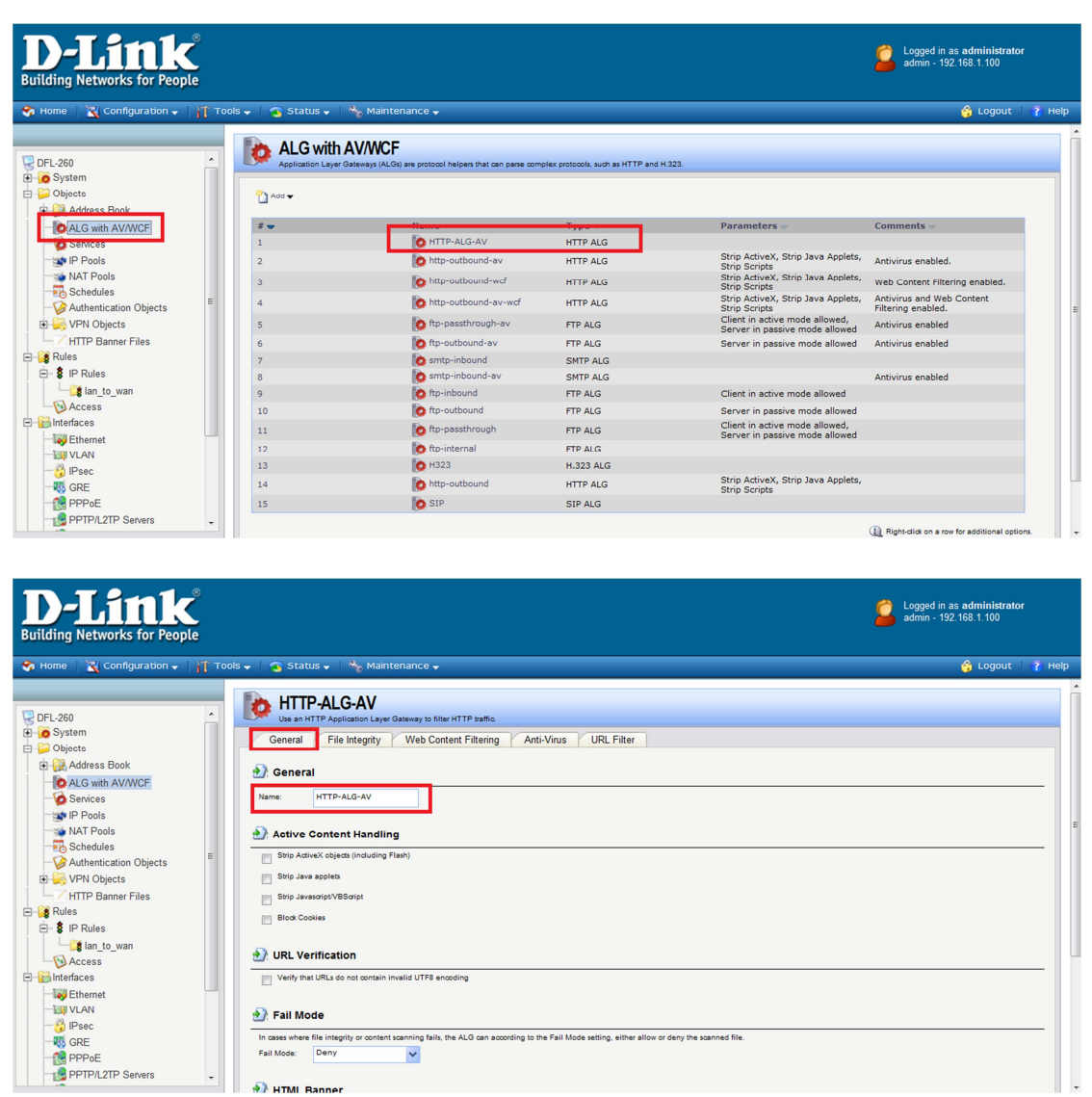

(1) Create an HTTP ALG Object "HTTP-ALG-AV".

(2) Select "Protect" in the "Mode" dropdown list.

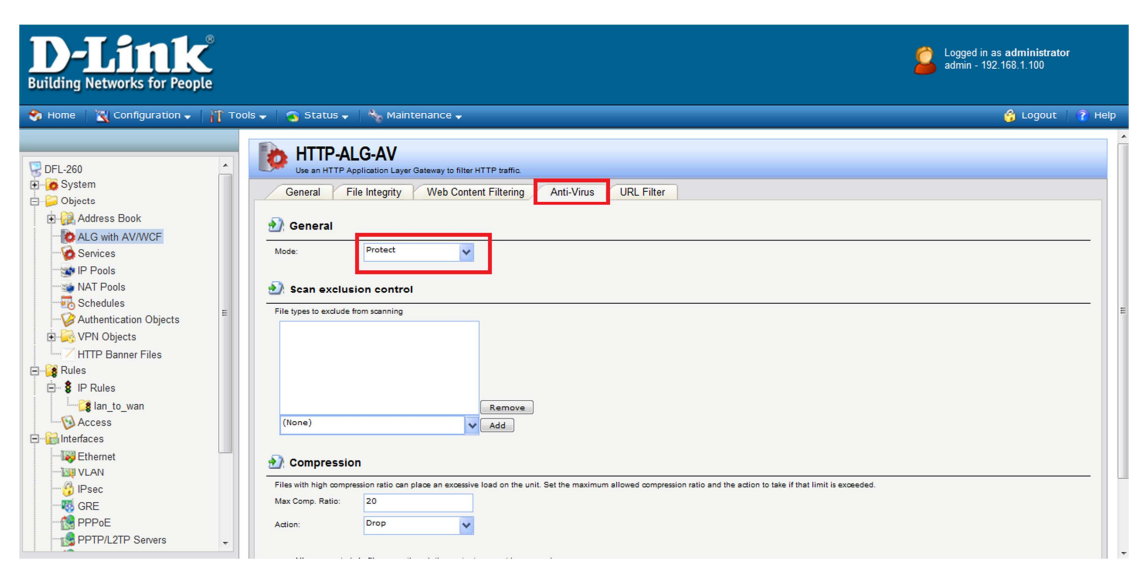

(3) Then, create a "Service object" using the new "HTTP AFG".

| D-Link<br>Building Networks for People     | ®       |                                |                                                   |                           |                                          | 2                                                 | Logged in as <b>administrator</b><br>admin - 192.168.1.100 |        |
|--------------------------------------------|---------|--------------------------------|---------------------------------------------------|---------------------------|------------------------------------------|---------------------------------------------------|------------------------------------------------------------|--------|
| 😚 Home 🛛 📉 Configuration 🗸 🗌               | Tools 🚽 | 🕤 Status 🗸                     | Naintenance 🗸                                     |                           |                                          |                                                   | 😚 Logout                                                   | 👔 неір |
| DFL-260<br>G System<br>Objecte<br>Dobjecte | ŕ       | Services<br>Services are pre-d | defined or user-defined objects representing vari | ious IP protocols, such a | s HTTP, FTP and Telnet.                  |                                                   |                                                            |        |
| ALG with AV/WCF                            |         | # 🖝                            | Name                                              | Type                      | Darametere                               | ALC Info                                          | Comments -                                                 |        |
| Services                                   |         | 1                              | TCP-services                                      | ТСР                       | 80,443                                   | HTTP-ALG-AV - AV:Protect                          |                                                            |        |
| - 1 Pools                                  |         | 2                              | 😥 l2tp-raw                                        | Group                     | l2tp-ctl, l2tp-encap                     |                                                   | L2TP control and transport,<br>unencrypted                 |        |
|                                            |         | 3                              | 😥 ipsec-esp                                       | IPProto                   | 50                                       |                                                   | IPsec ESP (encrypted and<br>authenticated)                 |        |
|                                            | E       | 4                              | 🔯 ipsec-ah                                        | IPProto                   | 51                                       |                                                   | IPsec AH (authenticated                                    |        |
| E NPN Objects                              |         | 5                              | 🧑 ipsec-natt                                      | UDP                       | 4500                                     |                                                   | IPsec NAT-traversal<br>(through udp/4500)                  |        |
| HTTP Banner Files                          |         | 6                              | 😥 ipsec-suite                                     | Group                     | ipsec-natt, ipsec-ah, ipsec-<br>esp, ike |                                                   | The IPsec+IKE suite                                        |        |
| E- \$ IP Rules                             |         | 7                              | 🐼 http-outbound-wcf                               | тср                       | 80                                       | http-outbound-wcf -<br>WCF:Enabled                | HTTP via HTTP ALG "http-<br>outbound-wcf". Web<br>Content  |        |
| lan_to_wan                                 |         | 8                              | 🙀 http-outbound-av                                | TCP                       | 80                                       | http-outbound-av -<br>AV:Protect                  | HTTP via HTTP ALG "http-<br>outbound-av", Antivirus en     |        |
| Access                                     |         | 9                              | 🙀 http-outbound-av-wcf                            | TCP                       | 80                                       | http-outbound-av-wcf -<br>AV:Protect, WCF:Enabled | HTTP via HTTP ALG "http-<br>outbound-av-wcf". Antiviru     |        |
| - 😽 Ethernet                               |         | 10                             | 🔯 ftp-outbound-av                                 | TCP                       | 21                                       | ftp-outbound-av -<br>AV:Protect                   | FTP - protects client against<br>data channel attacks      |        |
| WUAN                                       |         | 11                             | 😥 ftp-passthrough-av                              | TCP                       | 21                                       | ftp-passthrough-av -<br>AV:Protect                | FTP - unrestricted - allows<br>all transfer modes for      |        |
|                                            |         | 12                             | 🙀 smtp-inbound                                    | TCP                       | 25                                       | smtp-inbound                                      | Simple Mail Transfer<br>Protocol via SMTP ALG.             |        |
| PPPoE                                      |         | 13                             | 🐼 smtp-inbound-av                                 | тср                       | 25                                       | smtp-inbound-av -<br>AV:Protect                   | Simple Mail Transfer<br>Protocol via SMTP ALG.<br>Antivi   |        |
|                                            |         | 14                             | 🔯 all_services                                    | IPProto                   | 0-255                                    |                                                   | All possible IP protocols                                  |        |

(4) Select the "TCP" in the "Type" dropdown list. Enter 80 and 443 in

the "Destination Port" textbox. Select the "HTTP-ALG-AV" just created in the ALG dropdown list.

| D-Link<br>Building Networks for People                                                                                                    | <b>2</b> :                                                                                                    | Logged in as <b>administrator</b><br>admin - 192.168.1.100 |
|----------------------------------------------------------------------------------------------------|----------------------------------------------------------------------------------------------------|------------------------------------------------------------|
| 😚 Home   📉 Configuration 🗸   🎢 Tools                                                                                                    | ; 🗸 🛛 😋 Status 🗸 🛛 🗞 Maintenance 🗸                                                                                                    | 😚 Logout 🔰 👔 Help                                          |
| DFL-260<br>DFL-260<br>Dipets<br>Dipets<br>Dipe | CP-Services A TCPUDP Service is a definition of an TCP or UDP protocol with specific parameters General Ceneral Ceneral                                                                                                    |                                                            |
| Sentces     Sentces     S                                                                                                    | Name:     TCP-services       Type:     TCP       Source:     0-65535       Destination:     80.443       Image: Topologic and the port ranges separated by commas. For example: 137-138,445       Image: Pass returned ICMP and messages from destination       Image: Topologic and the port of the part of the part of |                                                            |
| Control Control Contr                                                                                                    | SYN thood protection (SYN Relay)  Application Layer Gateway  An Application Layer Gateway (XLO; capable of managing advanced protocol; can be specified for this service.  A.G. INTTP-ALG-AV V Max Bession: 200  Specifies how many concurrent sessions that are permitted using this service.  Comments Comments                                                                                                    |                                                            |

(5) Create a new IP Rule. Select the new service, "TCP-services", in the

"Service" dropdown list. Anti-Virus scanning is now activated for

| D-Link<br>Building Networks for People                                                                                                    | ®<br>Le   |               |                                |                              |                              |                                |            | Sector Log | ged in as <b>administrator</b><br>in - 192.168.1.100 |   |
|----------------------------------------------------------------------------------------------------|-----------|---------------|--------------------------------|------------------------------|------------------------------|--------------------------------|------------|------------|------------------------------------------------------|---|
| 😚 Home 🛛 📉 Configuration 🗸 🗌                                                                                                    | 🏋 Tools 🚽 | 🕤 Status 🗸    | Naintenance                    | -                            |                              |                                |            |            | 😚 Logout 📔 👔 Help                                    | р |
| DFL-260<br>B OSystem<br>Dijects                                                                                                    | -         | B IP Rules    | to filter IP-based network tra | iffic. In addition, they pro | wide means for address trans | slation as well as Server Load | Balancing. |            |                                                      |   |
| Address Book     ALG with AV/WCF     Services     IP Pools     MAT Reals                                                                                                    |           | # •<br>1<br>2 | Name                           | Action                       | Src If                       | Src Net                        | Dest If    | Dest Net   | Service CP-services                                  |   |
| Authentication Objects     VPN Objects     HTTP Banner Files                                                                                                    | Е         | 5             | <b>18</b> 101/20_4011          |                              |                              |                                |            | (j) Right- | dick on a row for additional options.                |   |
| Rules     SilP Rules     SilP R |           |               |                                |                              |                              |                                |            |            |                                                      |   |
| C C C C C C C C C C C C C C C C C C C                                                                                                    |           |               |                                |                              |                              |                                |            |            |                                                      |   |

all web traffic from "lannet" to "all-nets".

| D-Link<br>Building Networks for People                                                                                                    |                                                                                                    | Logged in as administrator<br>admin - 192 168 0.10 |
|----------------------------------------------------------------------------------------------------|----------------------------------------------------------------------------------------------------|----------------------------------------------------|
| 😙 Home   📉 Configuration 🗸   🎢 To                                                                                                    | ools 🗸 🛛 😋 Status 🗸 🛛 🔩 Maintenance 🗸                                                                                                    | 😚 Logout 🕴 👔 Help                                  |
| DFL-260     DFL-260     DFL-260     DOsete     Address Book     DAG with AV/WCF     Schedules     Pools     NAT Pools     Dosete     Authentication     Construction     Dosete     Dosetee     Dosetee     Doseteee     Doseteeeeeeeeeeeeeeeeeeeeeeeeeeeeeeeeeee | EntreParent     An Prole specifies what action to perform on network traffic that matches the specifies filter ortents.     General     Log Settings NAT SAT Multiplex SAT     Ceneral     Bester if logging should be enabled and what severity to use     Demole logging     Log with severity: Alert | OK Cancel                                          |

| D-Link<br>Building Networks for People                                                                                                    |                                                                                                    |                             |                                                         |                      |                                |                              |                                         | 실 Logg<br>admi       | ed in as <b>administrator</b><br>n - 192.168.1.100 |        |
|----------------------------------------------------------------------------------------------------|----------------------------------------------------------------------------------------------------|-----------------------------|---------------------------------------------------------|----------------------|--------------------------------|------------------------------|-----------------------------------------|----------------------|----------------------------------------------------|--------|
| 😙 Home 🛛 📉 Configuration 🗸 🛛 🎢 Too                                                                                                    | ls 🗸 📔 🛐 Status 🗸                                                                                                    | 🛛 Nainte                    | nance 🗸                                                 |                      |                                |                              |                                         |                      | 😚 Logout                                           | 👔 Help |
| DFL-260                                                                                                    | Anti-Vin                                                                                                    | us Log                      |                                                         |                      |                                |                              |                                         |                      |                                                    |        |
| E Cystem                                                                                                    | Anti-Virus L                                                                                                    | Da                          |                                                         |                      |                                |                              |                                         |                      |                                                    |        |
| Address Book                                                                                                    | Each search field uses                                                                                               | strict matching pol         | licy. Wildcard searches are don                         | e by using ** to mat | ch zero or more arbitrary ch   | aracters '?' matches one a   | whitrary character                      |                      |                                                    |        |
| ALG with AV/WCF     Services     Services     War Pools     Services     War Pools     Services     War Pools     Services     War Pools     Services     Services     Services     Services     Services     Services | Time:<br>Source<br>Interface:<br>IP Address:<br>Port:<br>Event:<br>Severity:<br>Free Text:<br>Internal Logging (1-2: | 2)                          | To<br>Destination<br>Action:<br>Cetegory: (Any)<br>Sear | th Reset             |                                |                              |                                         |                      | Refresh Log 🖉 Clear I                              | 99     |
| - Khernet                                                                                                    | Date                                                                                                    | Severity                    | Category/ID                                             | Rule                 | Proto                          | Src/DstIf                    | Src/DstIP                               | Src/DstPort          | Event/Action                                       |        |
|                                                                                                    | 2011-02-21<br>06:07:24                                                                                               | Warning                     | ANTIVIRUS<br>5800001                                    |                      | тср                            | lan<br>core                  | 192.168.1.100<br>188.40.238.250         | 49893<br>80          | virus_found<br>block_data                          |        |
|                                                                                                    | filename="eicar.o                                                                                                    | om" virusname               | ="EICAR-Test-File" viruss                               | ig="EICAR-Test       | -File" advisoryid="AV1         | algmod=http algses           | ad=42 origsent=1378 t                   | ermsent=620 A        | visory link                                        |        |
| PPPoE                                                                                                    | 06:07:14<br>filename="eicar_                                                                                         | Warning<br>com.zip* virusna | 5800001<br>ame="EICAR-Test-File" vi                     | russig="EICAR-       | TCP<br>Test-File" advisoryid=" | core<br>AV1" algmod=http alg | 188.40.238.250<br>gsesid=41 origsent=71 | 80<br>.7 termsent=84 | block_data<br>Advisory link                        |        |

Anti-Virus scanning is now activated for all web traffic from "lannet" to "all-nets".